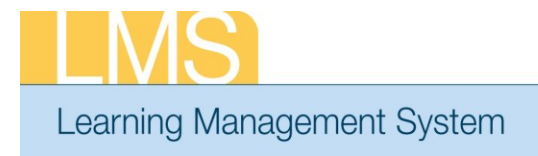

VIEW TEAM ORDER HISTORY

Tip Sheet

Using the supervisor role, this tip sheet will guide you through the steps to view the order history of your team.

## Viewing your Team Order History:

- 1. Log on to the LMS.
  - NOTE: For instructions about logging on, refer to the Log-On Instructions (TS02-L) tip sheet.
- 2. Select the **Team Home** role in the drop-down **Go To** menu.

|   | 🚺 Cal  | lendar 🛛 🖻 | Preferences | 🕜 Help  | 📔 Log Out | Welcome NIH Supervisor                                                                                 |           |
|---|--------|------------|-------------|---------|-----------|----------------------------------------------------------------------------------------------------|-----------|
|   |        |            | 1           |         |           | Go To: Home<br>The Joy of Learning Enabled Through Acce<br>Department of Health & Human Ser[Tearn Home | Go To:    |
| i | Figure | 1. Co 1    | To: drop de | own men |           |                                                                                                    | drop-down |

menu

- Figure 1: Go To: drop-down menu
- 3. Select the Team Learning tab, and then select Order History from the menu on the left.

|                      | T T                                  |                 |               |             |         |  |  |  |
|----------------------|--------------------------------------|-----------------|---------------|-------------|---------|--|--|--|
| Team Home 🛛 My T     | eam   Tean                           | n Success Plans | Team Learning | Team Skills | Reports |  |  |  |
|                      |                                      |                 |               |             |         |  |  |  |
| Team Enrollments     | Team Order History                   |                 |               |             |         |  |  |  |
| Team Transcripts     |                                      |                 |               |             |         |  |  |  |
| Learning Requests    |                                      |                 |               |             |         |  |  |  |
| Certifications       | Order Numb                           | 4               |               |             |         |  |  |  |
| Team Curricula       | Configure   Save Search Query Search |                 |               |             |         |  |  |  |
| Catalog              | ·                                    |                 | -             | `           |         |  |  |  |
| Order History        | Orders                               |                 |               |             |         |  |  |  |
| Continuing Education |                                      |                 |               |             |         |  |  |  |
|                      |                                      |                 |               |             |         |  |  |  |

Figure 2: Team Learning tab

- 4. Enter search criteria in the fields of your choosing.
- 5. Click **Search**. The orders based on your search criteria will now be displayed.
  - NOTE: If you do not enter search criteria, it may take longer to receive results.
- 6. Click the **Order Number** to view order details.

If you experience trouble with this process, please contact the helpdesk for support at LMSSupport@mail.nih.gov.

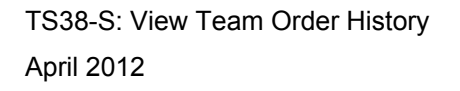

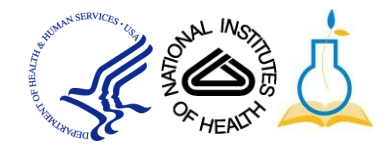